## **Bluetooth Re-pairing instructions**

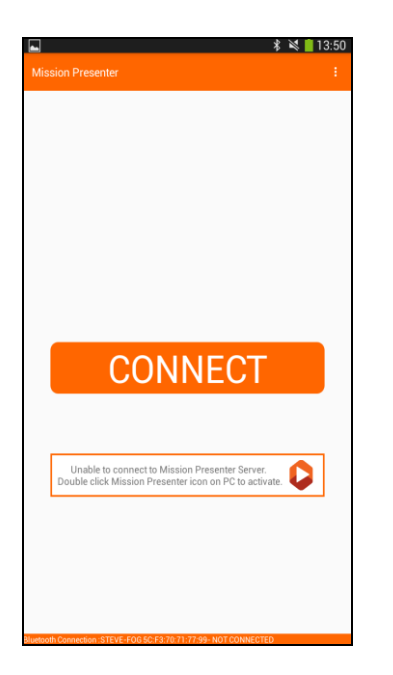

If you are seeing this screen on the tablet and double clicking the Presenter icon on the PC is not working then you may have to re-pair the tablet. The procedure to delete the existing pairing and repair the tablet is shown below.

## **Deleting the existing pairing**

- Click the Start menu on the PC
- Select the settings icon

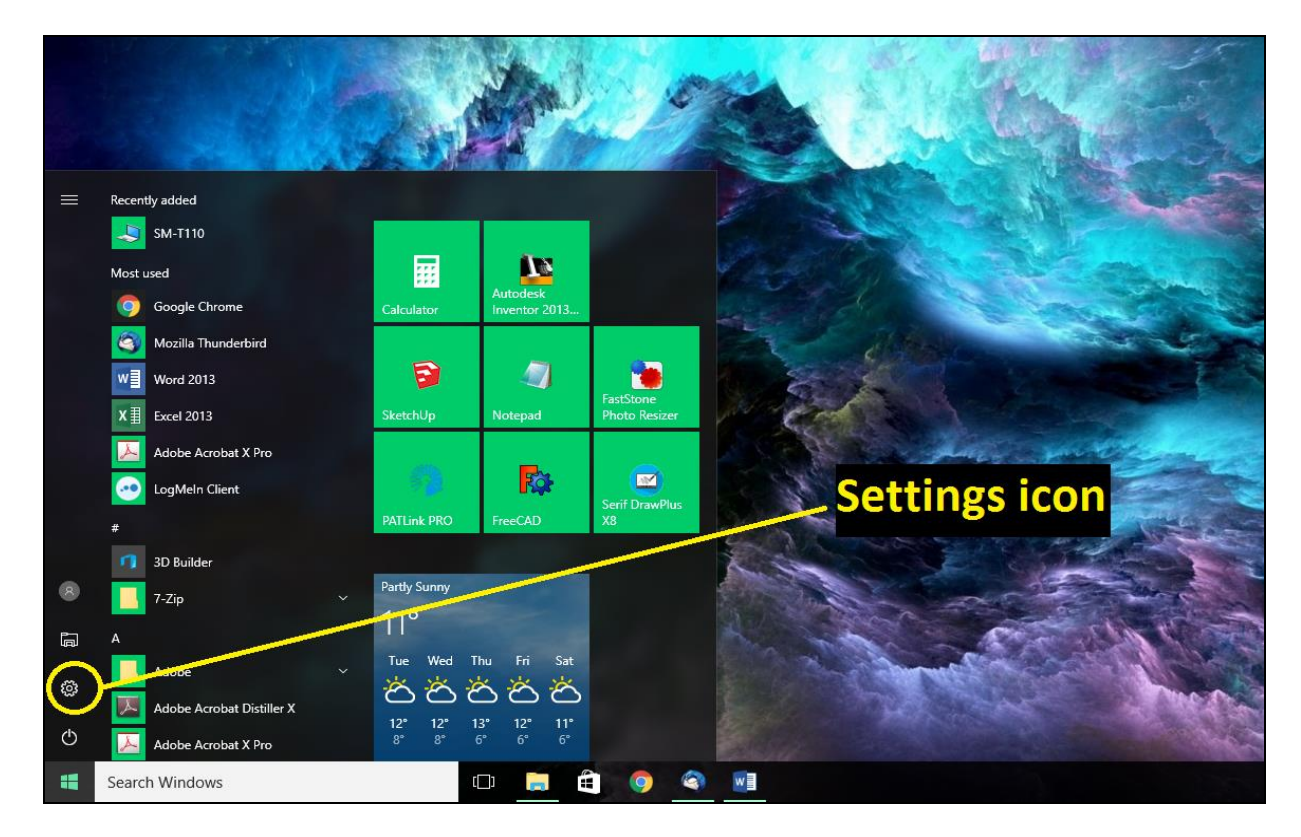

• Click on the section that is titled 'Devices'

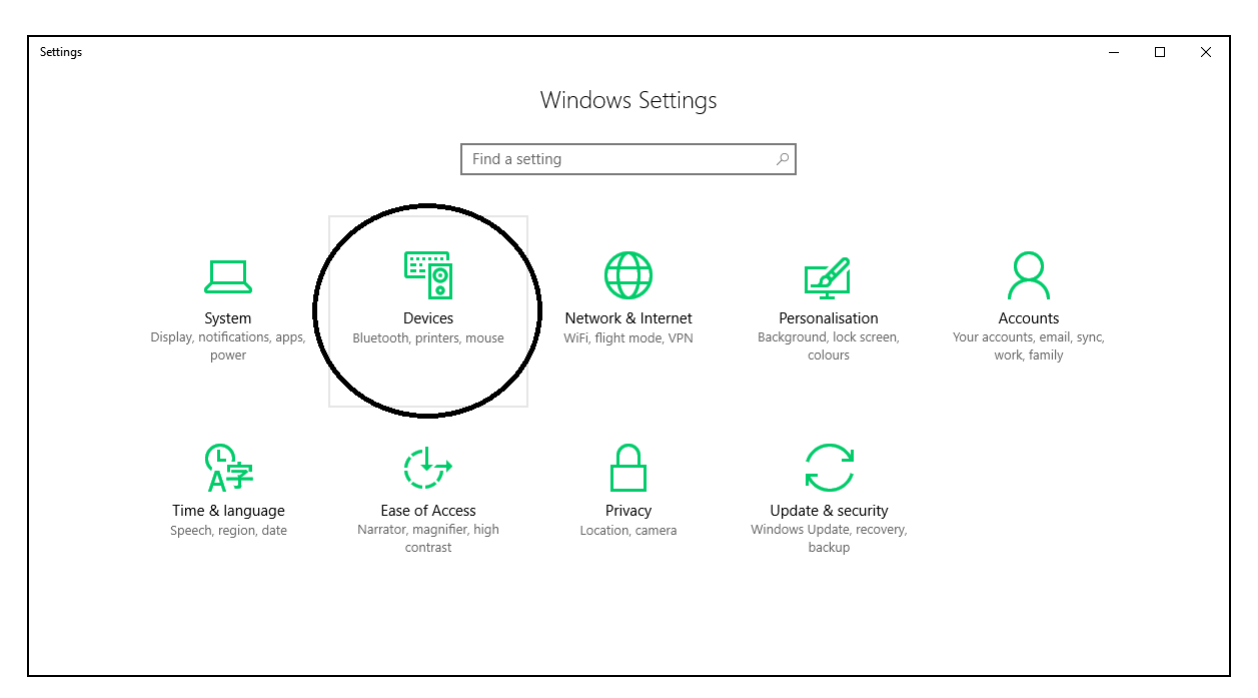

• On the left select 'Bluetooth'

| ÷        | Settings            |                                                                                                    | - | Х |
|----------|---------------------|----------------------------------------------------------------------------------------------------|---|---|
| ۵<br>Fin | Home d a setting    | Add printers & scanners                                                                                                  |   | ^ |
| Devi     | es                  | Ŧ                                                                                                    |   |   |
| ÷        | Printers & scanners | Printers & scanners                                                                                                    |   |   |
| ÷        | Connected devices   | Adobe PDF                                                                                                    |   |   |
| <u>د</u> | Bluetooth           | Brother HL-3140CW series<br>Offline                                                                                      |   |   |
| 1997     | Typing              | CanoScan LiDE 220<br>Not connected                                                                                       |   |   |
| ୍        | AutoPlay            | CanoScan LiDE 220 Not connected                                                                                          |   |   |
| Ö        | USB                 | Fax Fax                                                                                                    |   |   |
|          |                     | 📑 iR C3080                                                                                                    |   |   |
|          |                     | Microsoft Print to PDF                                                                                                   |   |   |
|          |                     | Microsoft XPS Document Writer                                                                                            |   |   |
|          |                     | OKI-MB460-B2F4F3                                                                                                    |   |   |
|          |                     | Let Windows manage my default printer                                                                                    |   |   |
|          |                     | When this is on, Windows will set your default printer to be the<br>one you used most recently at your current location. |   |   |
|          |                     | On                                                                                                    |   | ~ |

• Select the device and click on 'Remove Device'

| ← Settings                        |                                                                         | - | ×    |
|-----------------------------------|-------------------------------------------------------------------------|---|------|
| 🔅 Home                            | Manage Bluetooth devices                                                |   |      |
| Find a setting                    | Bluetooth                                                               |   |      |
| Devices                           | On On                                                                   |   |      |
| 品 Printers & scanners             | Your PC is searching for and can be discovered by Bluetooth<br>devices. |   |      |
| Connected devices                 | SM-T110                                                                 |   |      |
| * Bluetooth                       | Paired Paired                                                           |   |      |
| () Mouse & touchpad               | Related settings                                                        |   |      |
| 📼 Typing                          | More Bluetooth options                                                  |   |      |
| လူ AutoPlay                       | Send or receive files via Bluetooth                                     |   |      |
| 🖞 USB                             |                                                                         |   |      |
|                                   |                                                                         |   | <br> |
| ← Settings                        |                                                                         | - | ×    |
| 🔅 Home                            | Manage Bluetooth devices                                                |   |      |
| Find a setting $\rho$             | Bluetooth                                                               |   |      |
| Devices                           | On Con                                                                  |   |      |
| 品 Printers & scanners             | Your PC is searching for and can be discovered by Bluetooth devices.    |   |      |
| Connected devices                 | SM-T110                                                                 |   |      |
| * Bluetooth                       | Paired                                                                  |   |      |
| ( <sup>1</sup> ) Mouse & touchpad | Remove device                                                           |   |      |
| 📼 Typing                          | Related settings                                                        |   |      |
| စု AutoPlay                       | More Bluetooth options                                                  |   |      |
| 🖞 USB                             | Send or receive files via Bluetooth                                     |   |      |

• Click 'Yes' to confirm that you wish to remove the device

| ← Settings                |                                                |                                      | - | $\times$ |
|---------------------------|------------------------------------------------|--------------------------------------|---|----------|
| Home       Find a setting | Manage Bluetooth de                            | vices                                |   |          |
| Devices                   |                                                |                                      |   |          |
| 品 Printers & scanners     | Your PC is searching for and can b<br>devices. | Are you sure that you want to remove |   |          |
| Connected devices         | SM-T110                                        | Yes                                  |   |          |
| * Bluetooth               | 1 dired                                        |                                      |   |          |
| 🖱 Mouse & touchpad        |                                                | Remove device                        |   |          |
| 📼 Typing                  | Related settings                               |                                      |   |          |
| ල AutoPlay                | More Bluetooth options                         |                                      |   |          |
| 🗂 USB                     | Send or receive files via Bluetooth            | 1                                    |   |          |

• The device will now have disappeared from the Bluetooth section

| ← Settings           |                                                                      |               | - | × |
|----------------------|----------------------------------------------------------------------|---------------|---|---|
| l Home               | Manage Bluetooth devices                                             |               |   |   |
| Find a setting       |                                                                      |               |   |   |
| Devisor              | On                                                                   |               |   |   |
| 合 Printers & scanner | Your PC is searching for and can be discovered by Bluetooth devices. |               |   |   |
| Connected devices    | Device ba                                                            | s disanneared |   |   |
| Bluetooth            | Related settings                                                     | susuppedied   |   |   |
| 🖞 Mouse & touchpad   | More Bluetooth options                                               |               |   |   |
| 📼 Typing             |                                                                      |               |   |   |
| စ္ AutoPlay          |                                                                      |               |   |   |
| 🖞 USB                |                                                                      |               |   |   |

• On the tablet tap 'Settings'

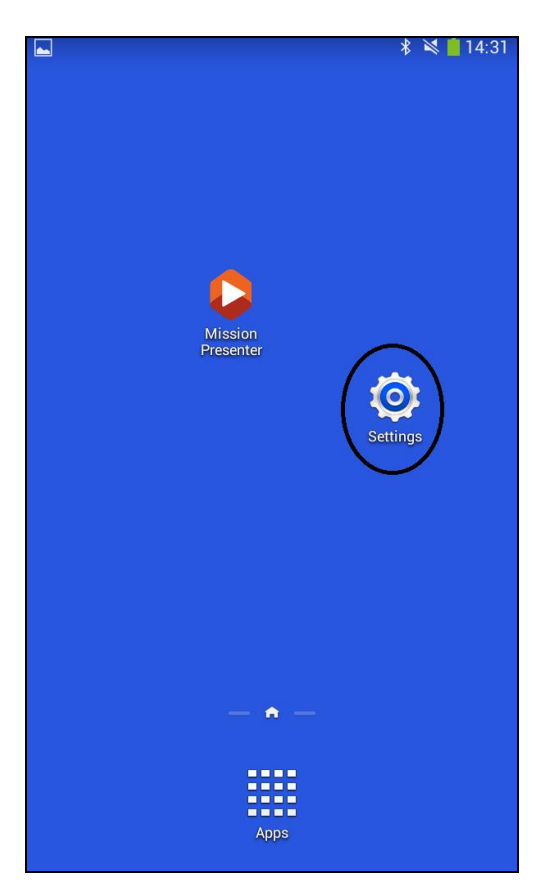

• Select 'Bluetooth' from the menu on the left

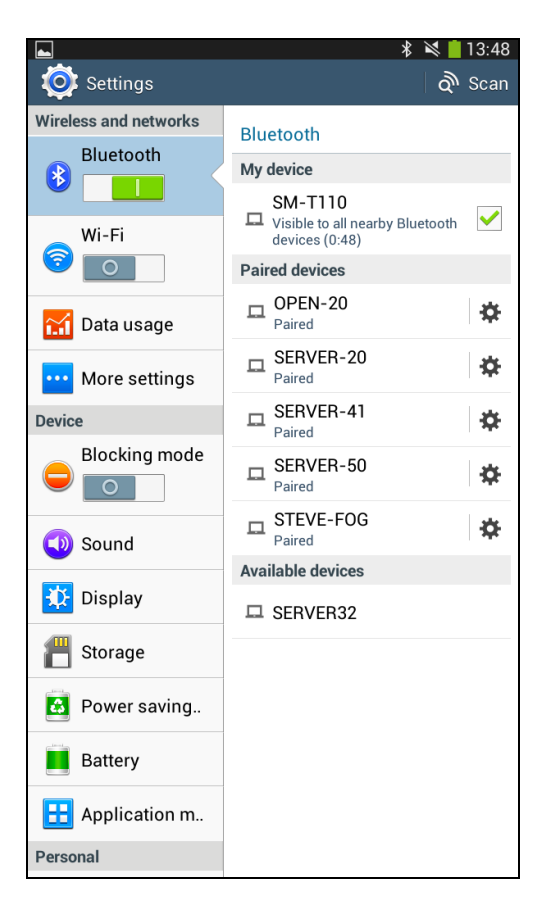

- Find the device name on the right under 'Paired devices'
- Tap the cog next to the name of the device

• On the next menu select 'Unpair'

| Settings              | * 💐 🛑 14:33                         |
|-----------------------|-------------------------------------|
| Wireless and networks | Bluetooth > Paired Bluetooth        |
| Bluetooth             | Rename<br>STEVE-FOG                 |
| Wi-Fi                 | Unpair<br>Profiles                  |
| 🚮 Data usage          | Media audio     Use for media audio |
| ···· More settings    | Input device Use for input          |
| Device                |                                     |
| Blocking mode         |                                     |
| 💿 Sound               |                                     |
| 🗱 Display             |                                     |
| 💾 Storage             |                                     |
| 👪 Power saving        |                                     |
| Battery               |                                     |
| \rm Application m     |                                     |
| Personal              |                                     |

• The device will now have been removed from the 'Paired devices' section

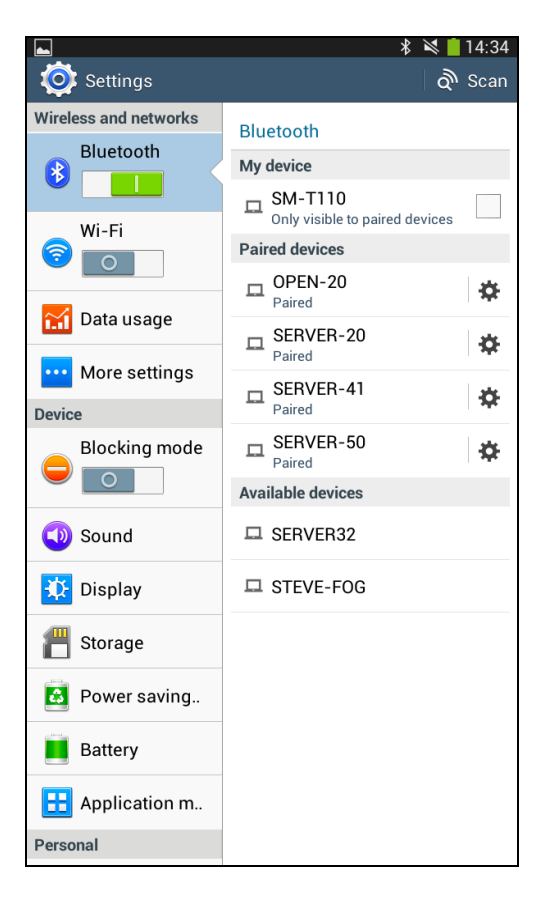

Now the pairings have been removed you can re-pair the handset with the PC

## Pairing the handset

- Click the Start menu on the PC
- Select the icon that looks like a cog to go to the settings menu

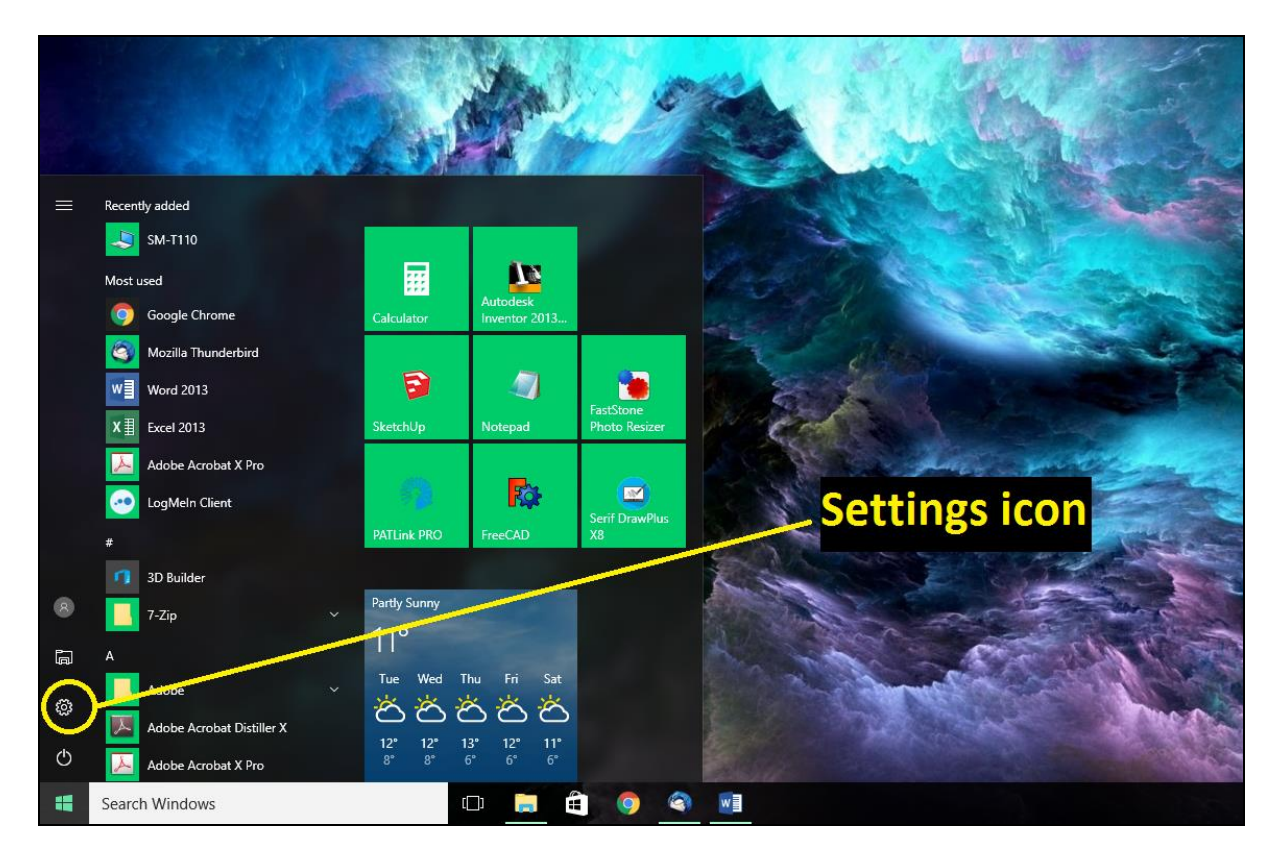

• Click on the section that is titled 'Devices'

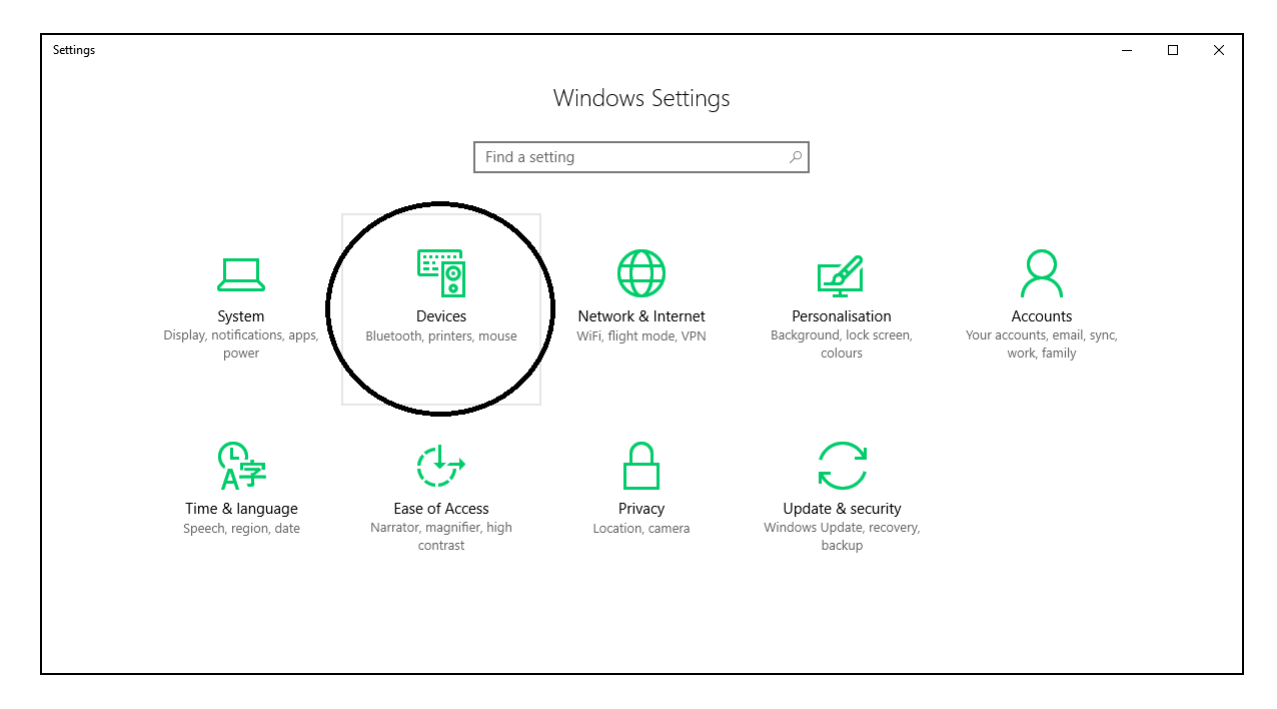

• On the left select 'Bluetooth'

| ← Settings            |                                                                                                    | - | × |
|-----------------------|----------------------------------------------------------------------------------------------------|---|---|
| Ø Home                | Add printers & scanners                                                                                                  |   |   |
| Find a setting $\rho$ | + Add a printer or scanner                                                                                               |   |   |
| Devices               |                                                                                                    |   |   |
| 🔒 Printers & scanners | Printers & scanners                                                                                                    |   |   |
| Connected devices     | Adobe PDF                                                                                                    |   |   |
| * Bluetooth           | Brother HL-3140CW series                                                                                                 |   |   |
| Mouse & touchpad      |                                                                                                    |   |   |
| 📼 Typing              | Not connected                                                                                                    |   |   |
| 🕞 AutoPlay            | CanoScan LiDE 220<br>Not connected                                                                                       |   |   |
| 🗇 USB                 | Fax                                                                                                    |   |   |
|                       | iR C3080                                                                                                    |   |   |
|                       | Microsoft Print to PDF                                                                                                   |   |   |
|                       | Microsoft XPS Document Writer                                                                                            |   |   |
|                       | CKI-MB460-B2F4F3                                                                                                    |   |   |
|                       | Let Windows manage my default printer                                                                                    |   |   |
|                       | When this is on, Windows will set your default printer to be the<br>one you used most recently at your current location. |   |   |
|                       | On                                                                                                    |   |   |

• Turn on the toggle for the Bluetooth if it is not already set to on

| ← Settings            |                                                             | - | × |
|-----------------------|-------------------------------------------------------------|---|---|
| Ome                   | Manage Bluetooth devices                                    |   |   |
| Find a setting $\rho$ | Bluetooth                                                   |   |   |
| Devices               | Your PC is searching for and can be discovered by Bluetooth |   |   |
| ြ Printers & scanners | devices.                                                    |   |   |
| 「個」 Connected devices | SERVER32<br>Ready to pair                                   |   |   |
| 8 Bluetooth           | Theory to part                                              |   |   |
| ① Mouse & touchpad    | Related settings                                            |   |   |
| 📼 Typing              | More Bluetooth options                                      |   |   |
| စု AutoPlay           | Send or receive files via Bluetooth                         |   |   |
| 🖞 USB                 |                                                             |   |   |

• Turn on the tablet

• Click on 'Settings'

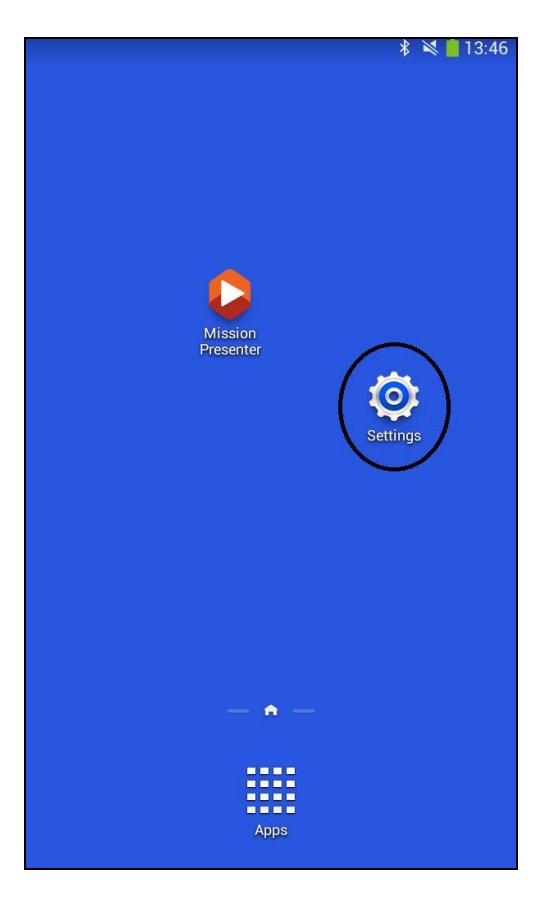

• Select the 'Bluetooth' section on the left and ensure that the toggle is set to on

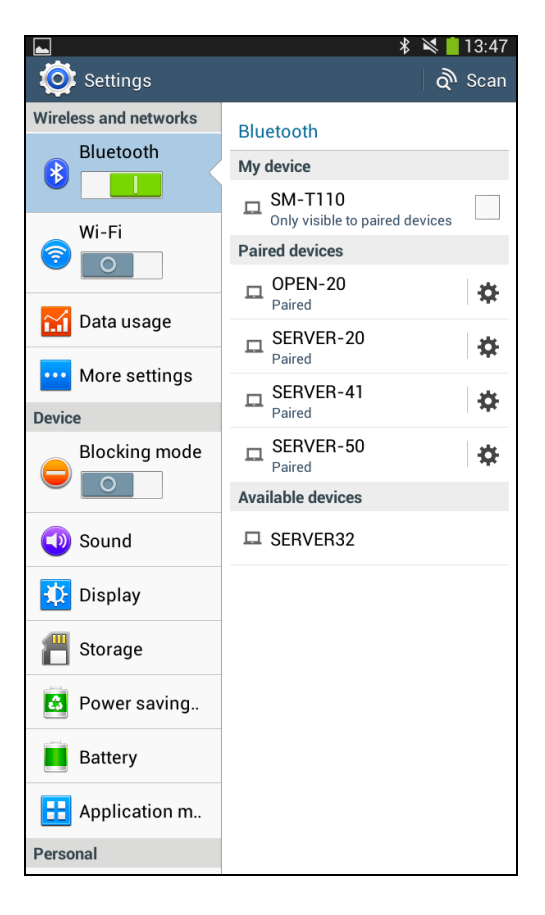

• Check the box next to device in the 'My device' section to turn on device visibility

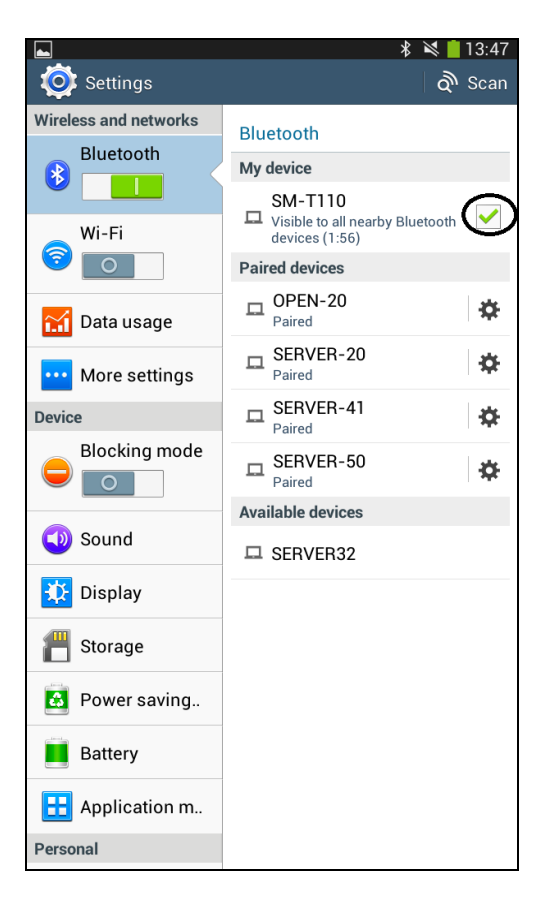

• On the PC the device will now appear stating that it is 'Ready to Pair'

| ← Settings            |                                                             | _ | × |
|-----------------------|-------------------------------------------------------------|---|---|
| 🔅 Home                | Manage Bluetooth devices                                    |   |   |
| Find a setting $\rho$ | Bluetooth                                                   |   |   |
| Devises               | On                                                          |   |   |
| Devices               | Your PC is searching for and can be discovered by Bluetooth |   |   |
| 品 Printers & scanners | devices.                                                    |   |   |
| 🖫 Connected devices   | SERVER32<br>Ready to pair                                   |   |   |
| * Bluetooth           | SM-T110                                                     |   |   |
| 🖱 Mouse & touchpad    | Ready to pair                                               |   |   |
| 📼 Typing              | Related settings                                            |   |   |
| 🕅 AutoPlay            | More Bluetooth options                                      |   |   |
| 🗂 USB                 | Send or receive files via Bluetooth                         |   |   |

• Click the device on the PC and select 'Pair'

| ← Settings                                                                 |                                                                                                    | - | × |
|----------------------------------------------------------------------------|----------------------------------------------------------------------------------------------------|---|---|
| 🔅 Home                                                                     | Manage Bluetooth devices                                                                                                    |   |   |
| Find a setting $\rho$                                                      | Bluetooth                                                                                                    |   |   |
| Devices Printers & scanners Connected devices Bluetooth O Mouse & touchpad | On<br>Your PC is searching for and can be discovered by Bluetooth<br>devices.<br>SERVER32<br>Ready to pair<br>SM-T110<br>Ready to pair |   |   |
| 📼 Typing                                                                   | Pair                                                                                                    |   |   |
| ල AutoPlay                                                                 | Related settings                                                                                                    |   |   |
| 🖞 USB                                                                      | More Bluetooth options<br>Send or receive files via Bluetooth                                                                          |   |   |

• A passkey/passcode will be displayed on the screen of the tablet and PC

| ← Settings            |                                                                      | _ | × |
|-----------------------|----------------------------------------------------------------------|---|---|
| 懲 Home                | Manage Bluetooth devices                                             |   |   |
| Find a setting $\rho$ | Bluetooth                                                            |   |   |
| Devices               | On On                                                                |   |   |
| ြ Printers & scanners | Your PC is searching for and can be discovered by Bluetooth devices. |   |   |
| Connected devices     | SFRVFR32                                                             |   |   |
| * Bluetooth           | he passcodes                                                         |   |   |
| O Mouse & touchpad    | npare the passcodes                                                  |   |   |
| 📼 Typing              | Does the passcode on SM-T110 match this one?                         |   |   |
| စု AutoPlay           | - 231221                                                             |   |   |
| 🖞 USB                 |                                                                      |   |   |
|                       | Yes No Cancel                                                        |   |   |

• Confirm that these are the same and tap 'OK' on the tablet and 'Yes' on the PC

|                                                                                                    |       |                                     | *        | 2      | 13:48             |
|----------------------------------------------------------------------------------------------------|-------|-------------------------------------|----------|--------|-------------------|
| 🔯 Settings                                                                                                    |       |                                     |          | ଦ୍ଧି   | Scan              |
| Wireless and networks                                                                                                    | Blue  | tooth                               |          |        |                   |
| Bluetooth                                                                                                    | Mv d  | evice                               |          |        |                   |
|                                                                                                    |       | SM-T110                             |          |        |                   |
| Wi-Fi                                                                                                    |       | Visible to all ne<br>devices (1:28) | arby Blu | etooth |                   |
|                                                                                                    | Paire | ed devices                          |          |        |                   |
| Tata usage                                                                                                    |       | OPEN-20<br>Paired                   |          |        | *                 |
|                                                                                                    |       | SERVER-20                           | I        |        | -8-               |
| Bluetooth pairing                                                                                                    | reque | st                                  |          |        |                   |
|                                                                                                    |       |                                     |          |        |                   |
| Confirm passkey is<br>FOG                                                                                                    | 23122 | 1 to pair wi                        | th STE   | VE-    |                   |
| Confirm passkey is<br>FOG<br>Cancel                                                                                                    | 23122 | 1 to pair wi                        | th STE   | VE-    | $\mathbf{\Sigma}$ |
| Confirm passkey is<br>FOG<br>Cancel                                                                                                    | 23122 | 1 to pair wi                        | OK       | VE-    | Σ                 |
| Confirm passkey is<br>FOG<br>Cancel<br>Display<br>Storage                                                                                                    | 23122 | 1 to pair wi                        | th STE   | VE-    | 2                 |
| Confirm passkey is<br>FOG<br>Cancel<br>Display<br>Concel<br>Cancel<br>Cancel<br>Cancel                                                                                                    | 23122 | 1 to pair wi                        | oK       | VE-    | Σ                 |
| Confirm passkey is<br>FOG<br>Cancel<br>Display<br>Concel<br>Cancel<br>Cancel | 23122 | 1 to pair wi                        | OK       | VE-    | Σ                 |
| Confirm passkey is<br>FOG<br>Cancel<br>Display<br>Ciiii Storage<br>Storage<br>Power saving<br>Battery<br>Ciiii Application m                                                                                                    | 23122 | 1 to pair wi                        | OK       | VE-    | Σ                 |

• The device will now be shown as 'Paired' on the PC

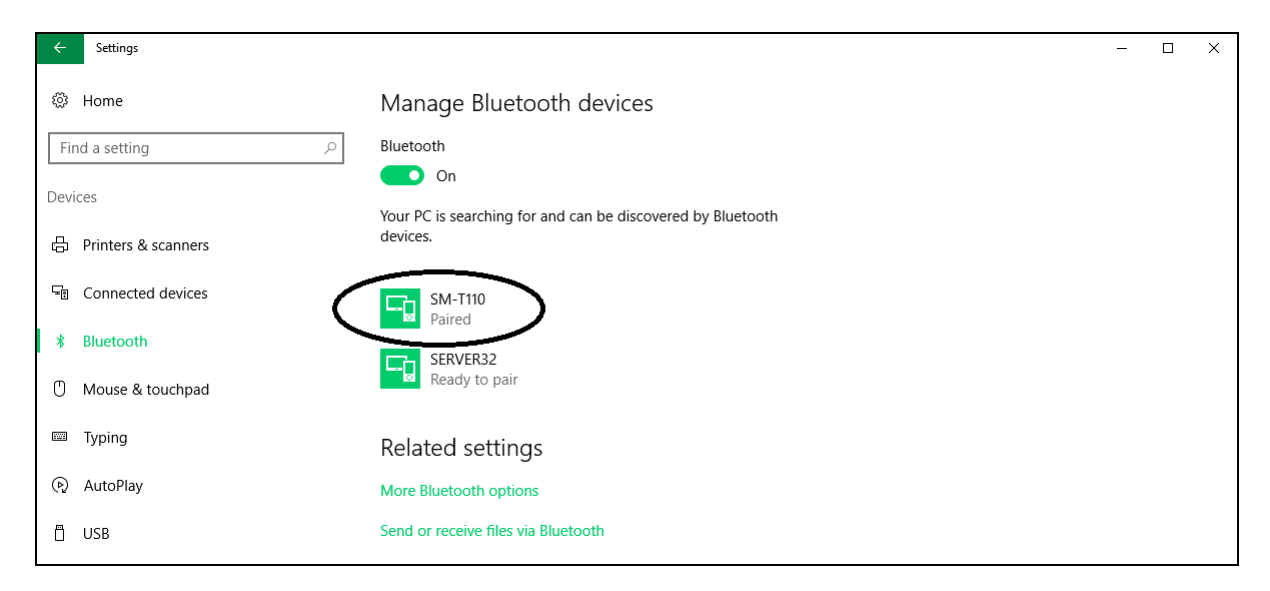

• The PC name will now show up as 'Paired' under the 'Paired devices' section on the tablet

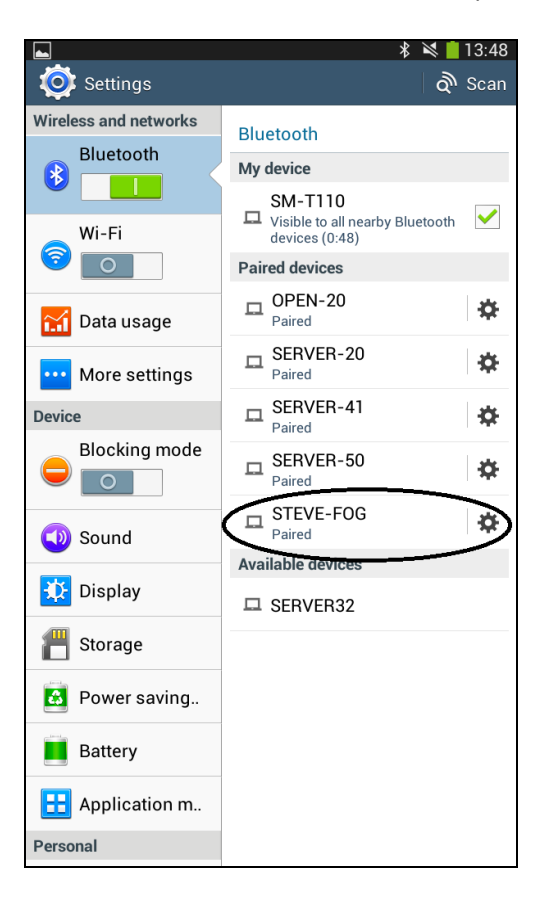

• Click on the Mission Presenter shortcut on the tablet home screen

• When the program has started tap the 3 dots in the top right

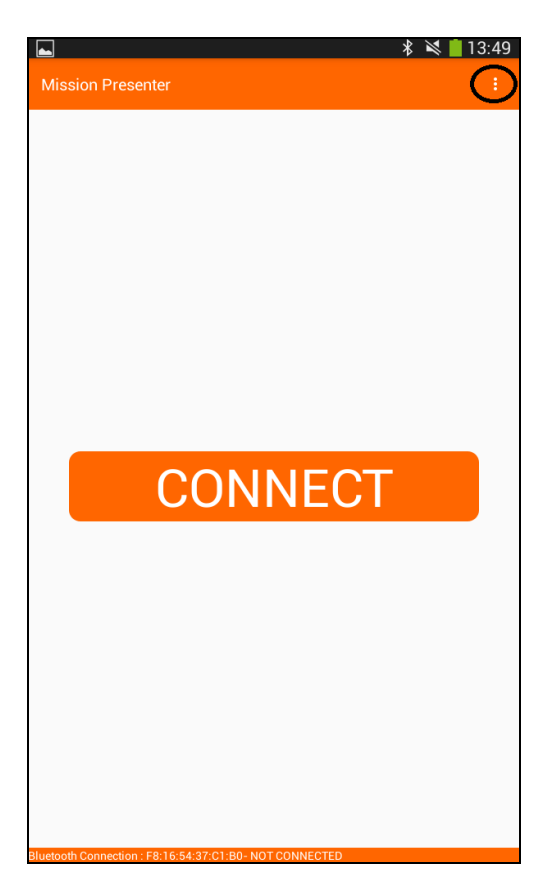

• Select 'Settings'

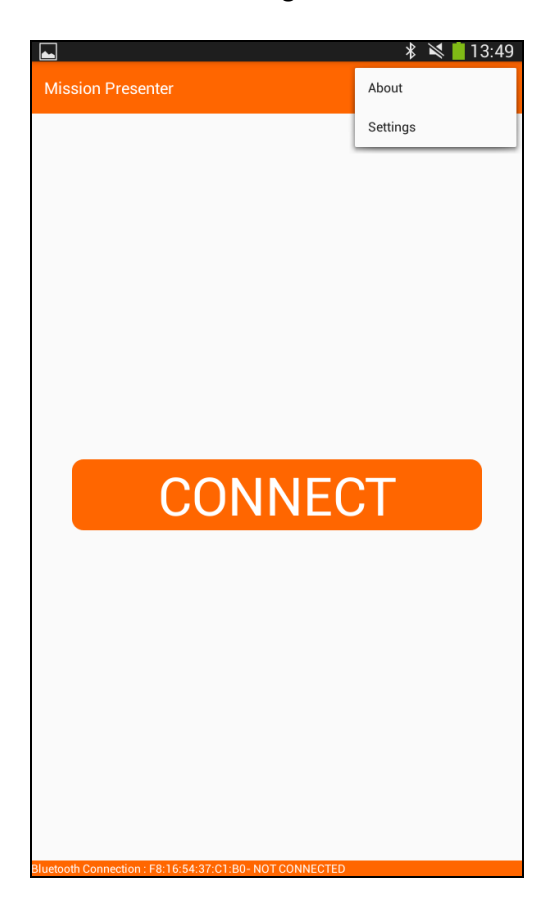

• On the next screen tap on 'Preferred Connection Type'

|                                            | 🖇 🔌 🛑 13:49 |
|--------------------------------------------|-------------|
| ← Settings                                 |             |
| CONNECTION SETTINGS                        |             |
| Preferred Connection Type<br>Bluetooth     |             |
| Device                                     |             |
| GENERAL SETTINGS                           |             |
| Auto Loop Videos<br>Loop videos by default |             |
|                                            |             |
|                                            |             |
|                                            |             |
|                                            |             |
|                                            |             |
|                                            |             |
|                                            |             |
|                                            |             |
|                                            |             |
|                                            |             |
|                                            |             |
|                                            |             |

## • Select 'Bluetooth'

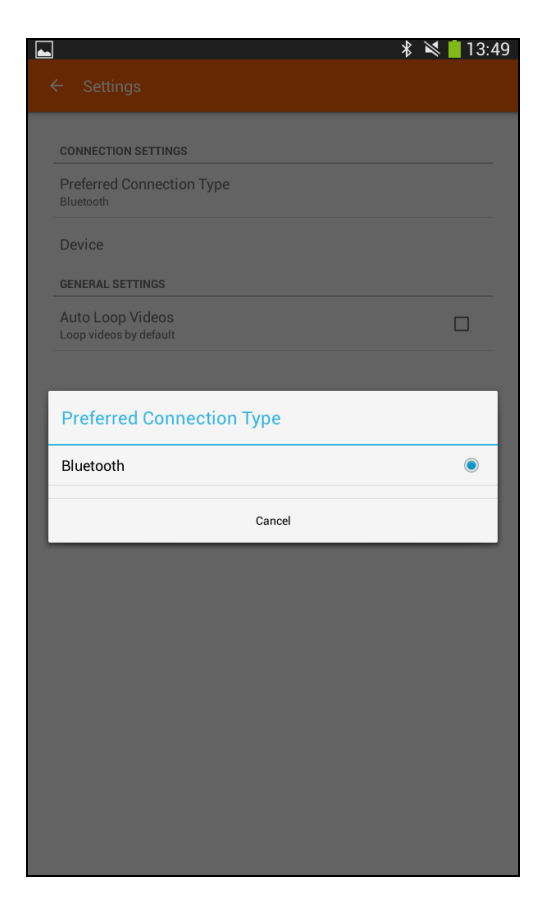

- Next tap on 'Device'
- A list of paired devices will be shown, tap the circle next to the device that you are trying to control

|                                        | * 🔌 🛑 13:49 |
|----------------------------------------|-------------|
|                                        |             |
| CONNECTION SETTINGS                    |             |
| Preferred Connection Type<br>Bluetooth |             |
| Device                                 |             |
| GENERAL SETTINGS                       |             |
| - Auto Loop Mideon                     | _           |
| Device                                 |             |
| SERVER-20<br>5C:F3:70:73:E7:28         | 0           |
| SERVER-41<br>48:51:B7:CE:18:68         | 0           |
| OPEN-20<br>5C:F3:70:75:02:D4           | 0           |
| STEVE-FOG<br>5C:F3:70:71:77:99         | ⊏≻ੁ         |
| SERVER-50<br>B8:86:87:95:88:78         | 0           |
| Cancel                                 |             |
|                                        |             |
|                                        |             |
|                                        |             |
|                                        |             |
|                                        |             |
|                                        |             |
|                                        |             |

• The name of the selected device will be shown under the 'Device' section

| Onthings                                   | ∦ 💐 📕 13: |
|--------------------------------------------|-----------|
| - Settings                                 |           |
| CONNECTION SETTINGS                        |           |
| Preferred Connection Type<br>Bluetooth     |           |
| Device<br>STEVE-F0G<br>5C:F3:70:71:77:99   |           |
| GENERAL SETTINGS                           |           |
| Auto Loop Videos<br>Loop videos by default |           |
|                                            |           |
|                                            |           |
|                                            |           |
|                                            |           |
|                                            |           |
|                                            |           |
|                                            |           |
|                                            |           |
|                                            |           |
|                                            |           |
|                                            |           |
|                                            |           |
|                                            |           |
|                                            |           |
|                                            |           |
|                                            |           |
|                                            |           |
|                                            |           |
|                                            |           |
|                                            |           |